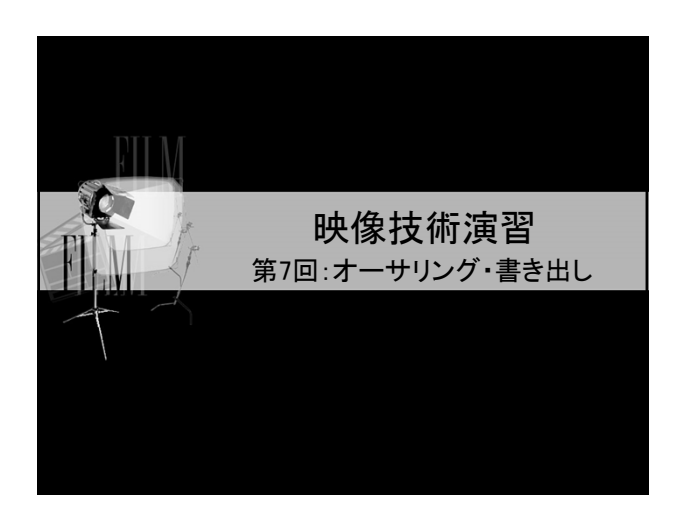

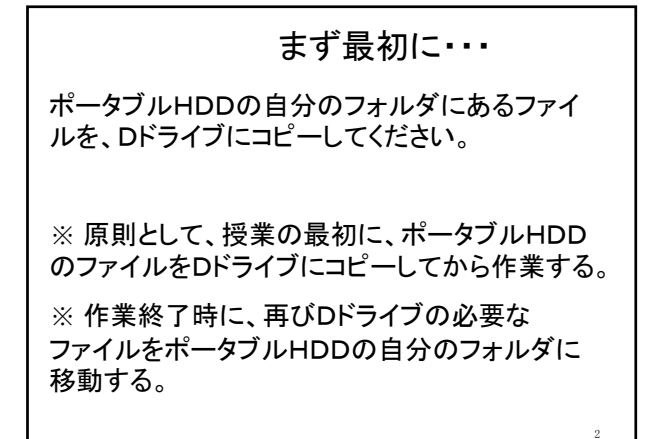

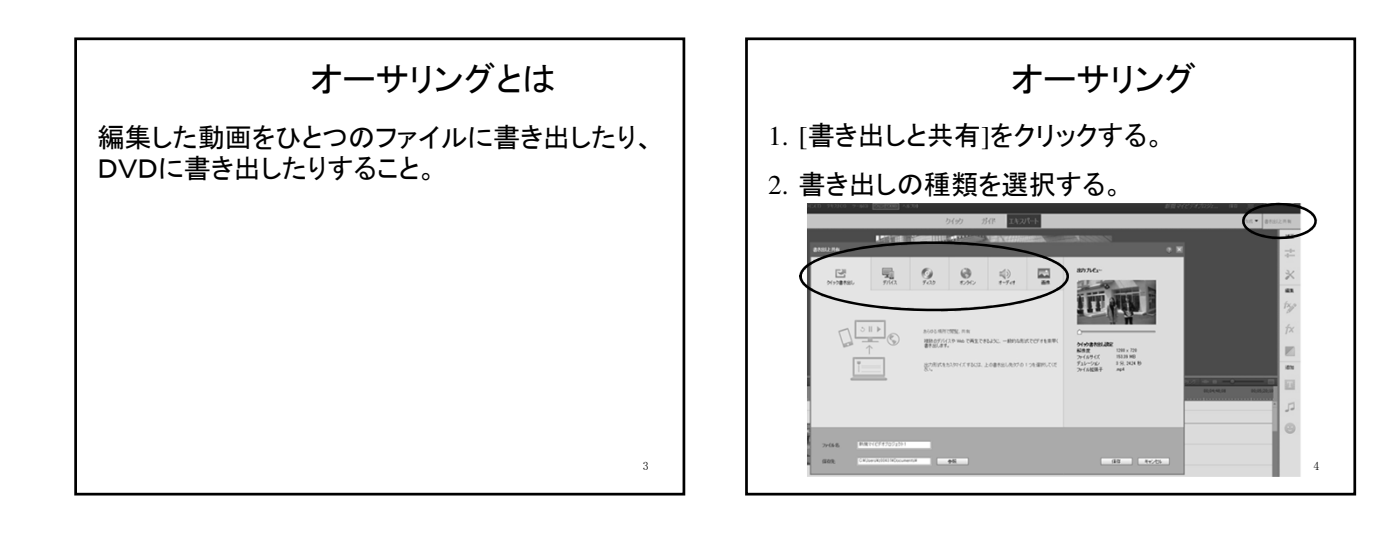

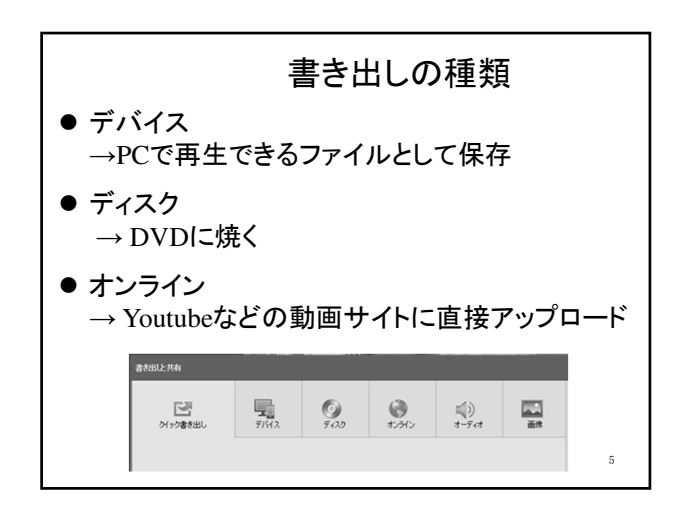

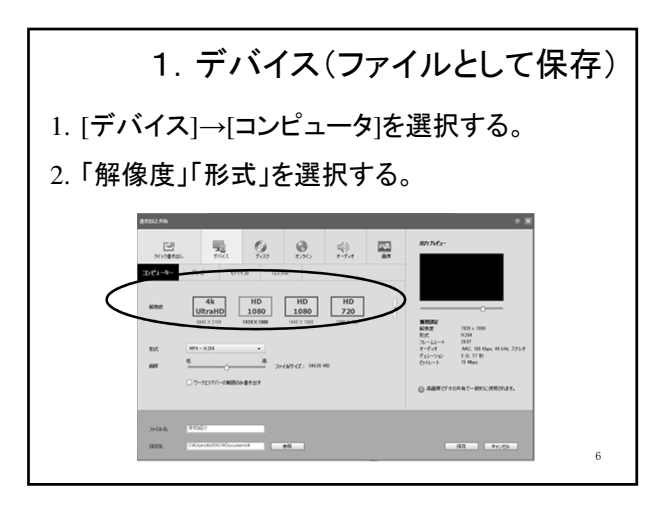

## 解像度と形式

- 解像度に依存してファイルサイズは大きく なる(4K HD > HD > SD)。
- ●「形式」でファイル形式の設定が変更できる。

注: 解像度と形式は依存するので、設定した 解像度によっては選べない形式もある。

(例:HD形式ではwmvは選択できない。)

## 動画のファイル形式 AVCHD(.m2t) ・・・パソコン再生用(HD画質) AVI(.avi) ・・・パソコン再生用(高画質) H.264(.mp4) ・・・パソコン再生用 MPEG(.mpg) ・・・パソコン再生用 Windows Media(.wmv) ・・・・パソコン再生用(Windows) QuickTime(.qt) ・・・パソコン再生用(主にMac)

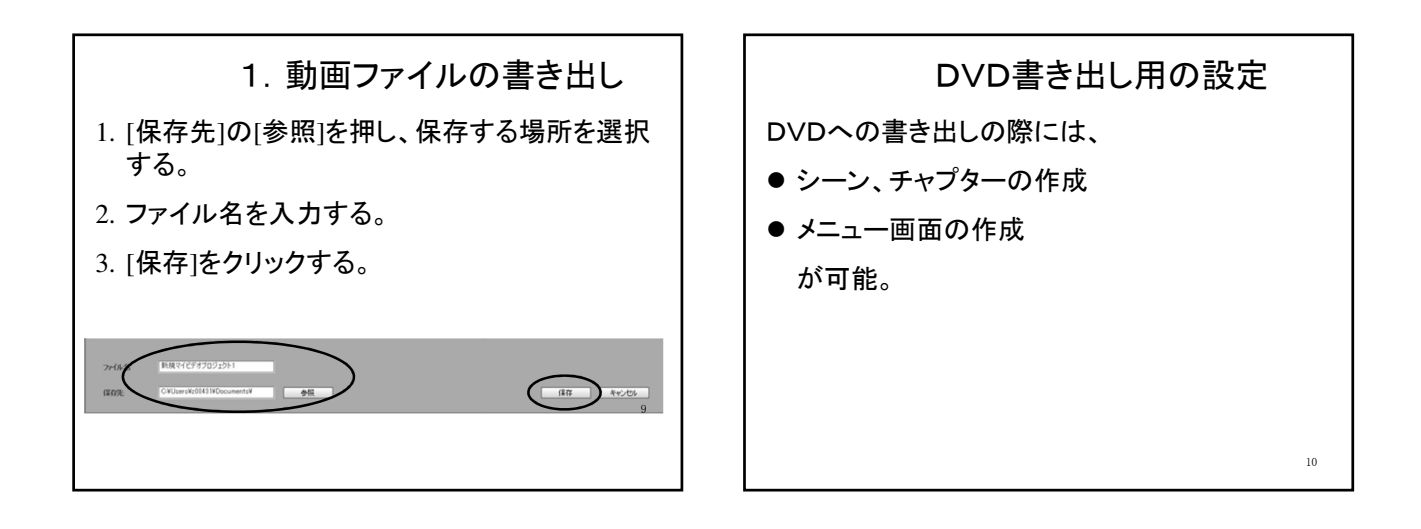

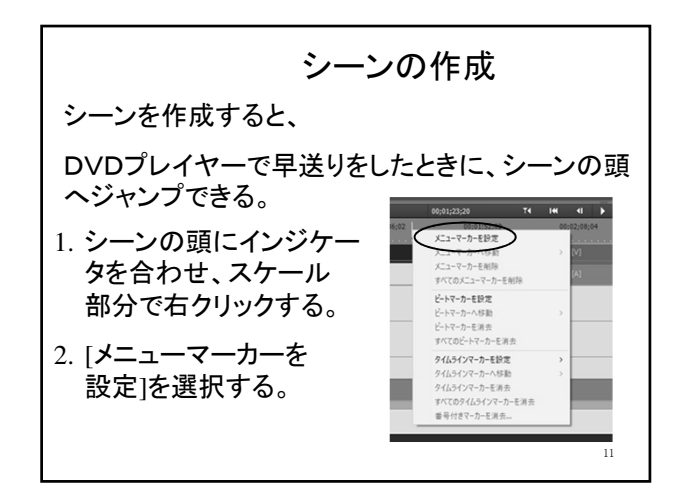

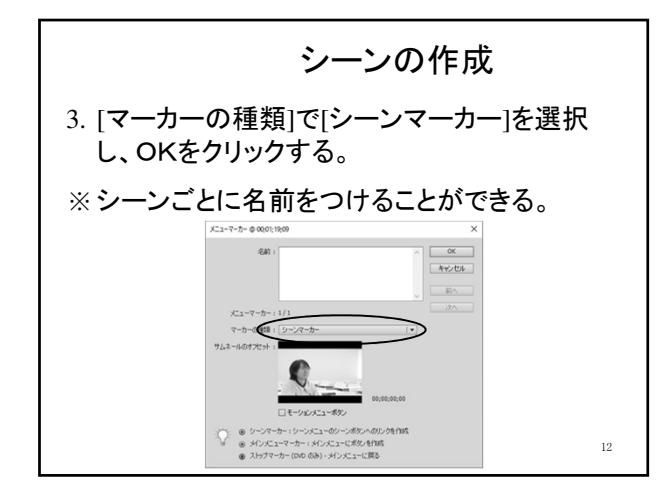

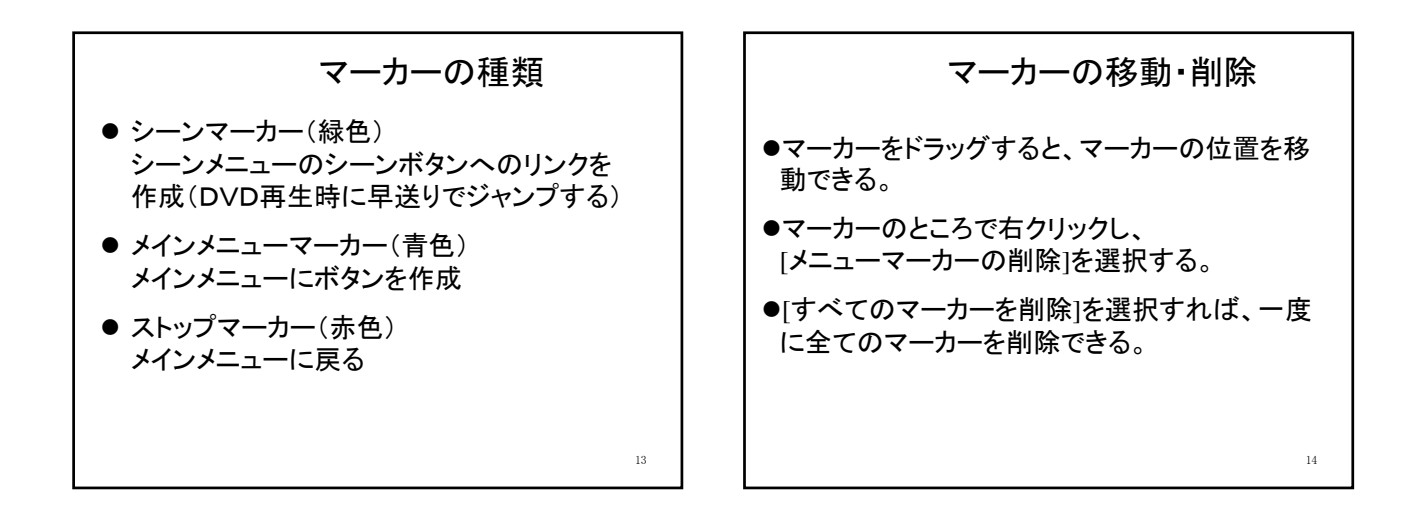

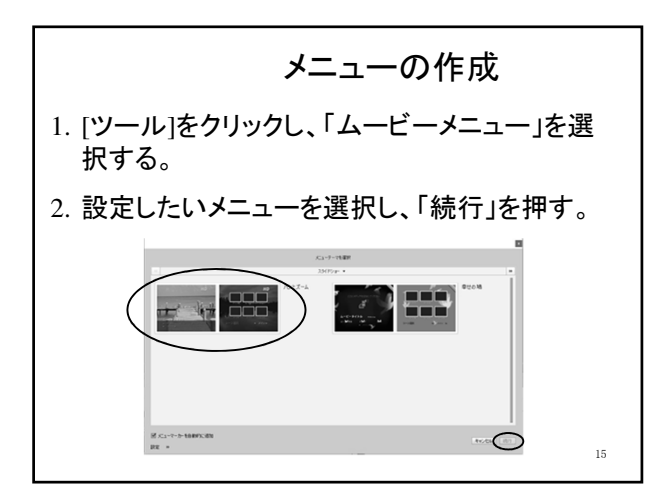

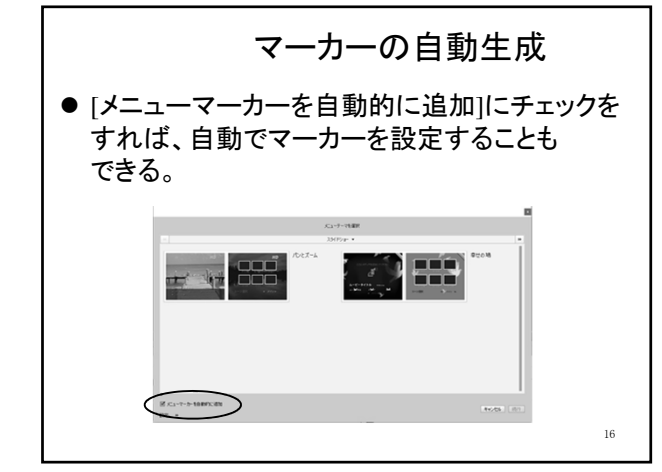

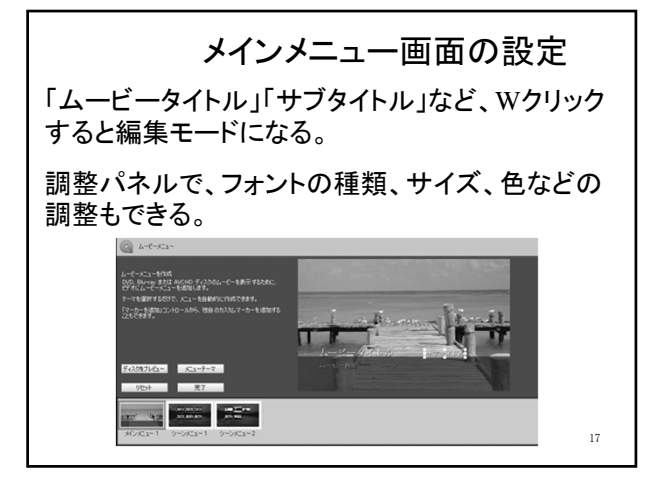

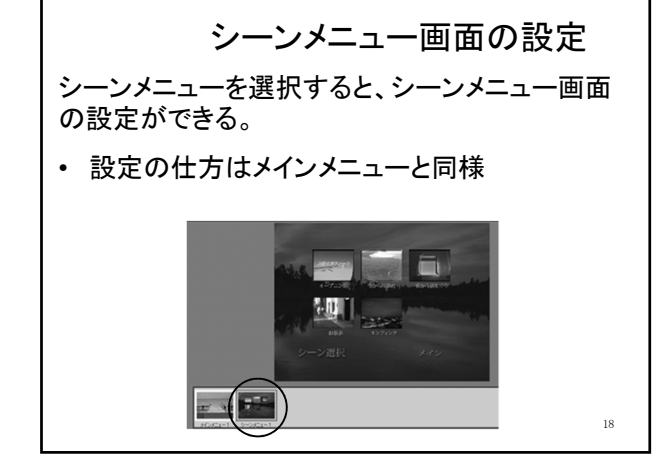

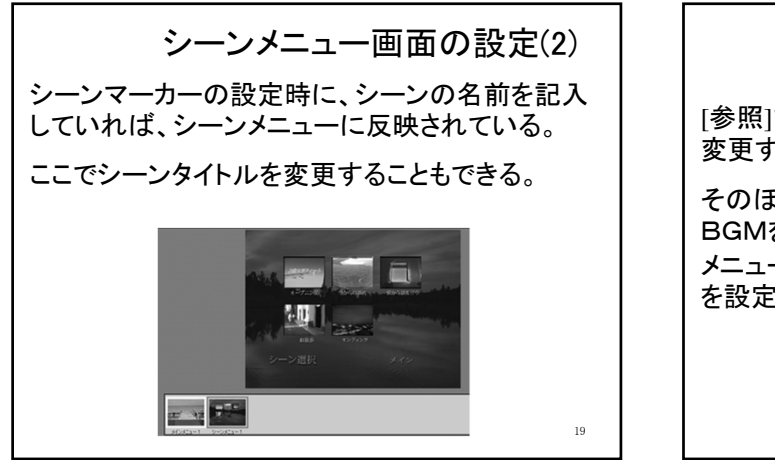

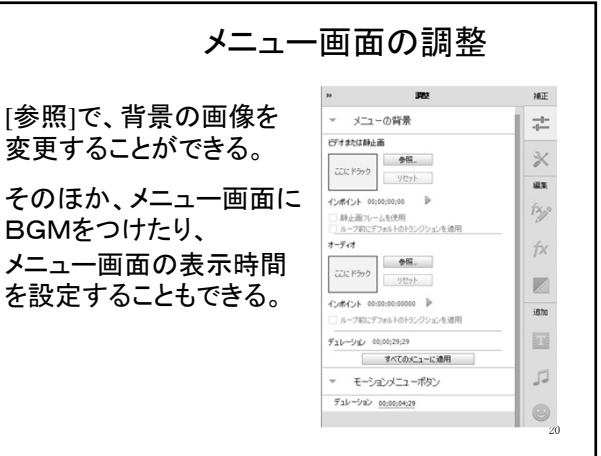

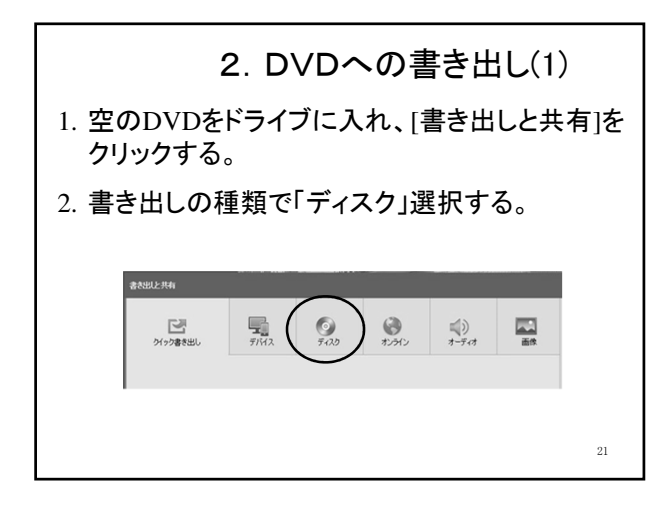

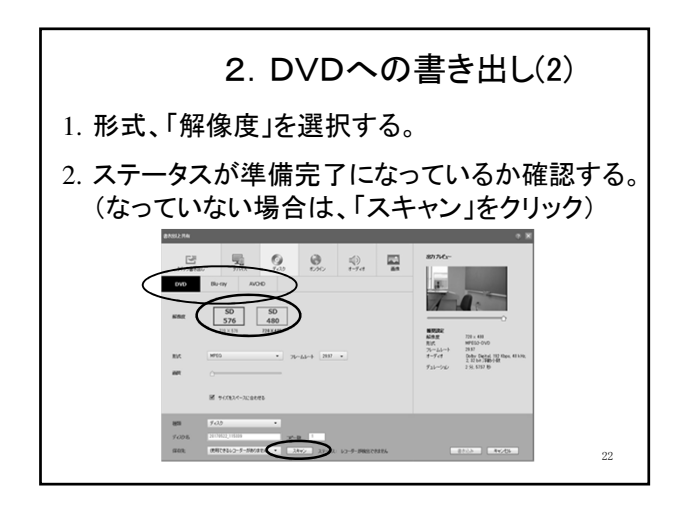

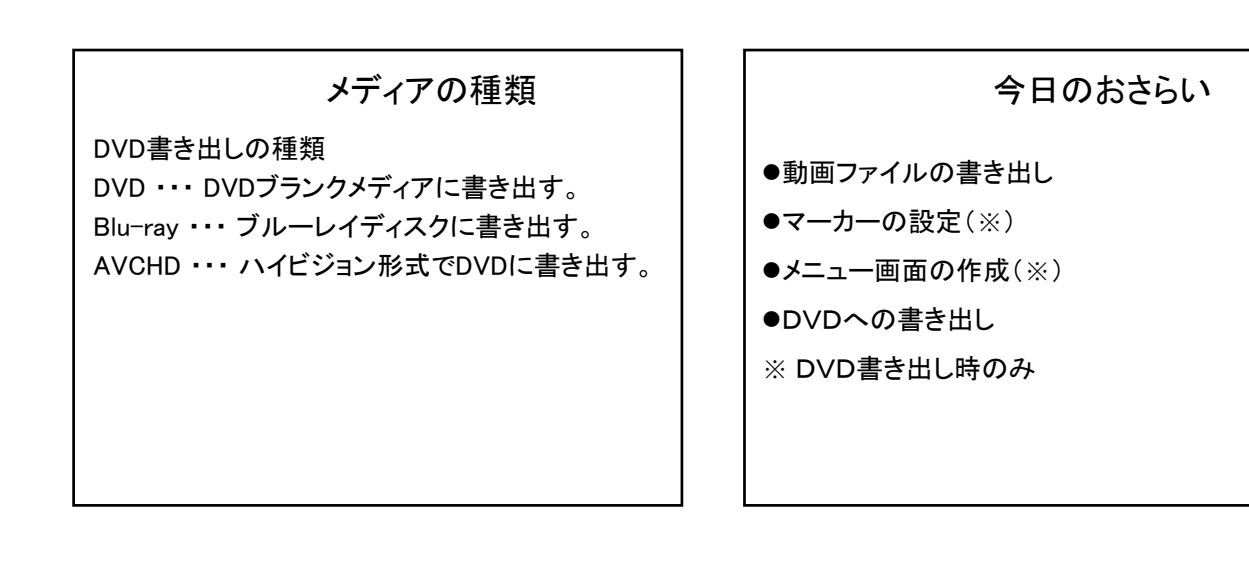

| 評価のポイント                  | 今後の日程                    |
|--------------------------|--------------------------|
| 編集技術について                 | 6月4日 課題映像編集(6月7日(金)中に完成) |
|                          | 6月11日 課題映像鑑賞、進捗状況確認      |
| ●目でいるものに伝える明確なテーマが存在して   | 6月18日 進捗状況確認、構成票作成       |
| いる。                      | 6月25日、7月9日、7月16日 自由編集    |
| ●必要に応じて、トランジション、エフェクトなどの | 7月2日 休講                  |
| 効果が駆使されている。              | 7月19日(金):作品提出期限(17時)     |
| ●必要に応じて、テキストが効果的に使われている。 | 7月23日、30日※: 作品鑑賞会        |
| 25                       | ※7月30日は補講 26             |

残りの時間は・・・

各自のデータを自由に編集してください。

27